**Alabama Department of Public Health** 

# How to Access and Log In to LCMS

## INSTRUCTION MANUAL

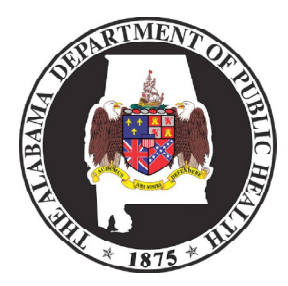

For more information contact the Bureau of Professional and Support Services (Training Unit) Office: 334.206.5226 Website: http://www.adph.org/extranet/

#### **Table of Contents:**

| I. How to Access LCMS                                  | (page 3)    |
|--------------------------------------------------------|-------------|
| II. How to Log In to LCMS                              | (pages 4-8) |
| a. Diagrams                                            | (page 4)    |
| b. Explanation of First Steps for Each Log In Scenario | (page 5)    |
| c. Remaining Steps for Log In Scenarios 1 & 2          | (page 6)    |
| d. Remaining Steps for Log In Scenarios 3 & 4          | (pages 7&8) |

#### How to Access LCMS:

| http://www.adph.org/     1.                                                                                                    |
|----------------------------------------------------------------------------------------------------|
| w Favorites Tools Help                                                                                                    |
|                                                                                                    |
| Search 🕂 🛷 🕈 👘 🕈 🏠 Bookmarks 🛛 🧟 🖈                                                                                                    |
| http://www.adph.org/ 2.                                                                                                    |
| Contents A-Z Contact Us Help/FAD Log In<br>Alabama Department of Public Health<br>About Public Health Certificates. Licenses & Permits Careers Laws & Regulations News Programs & Services Publications                                                                                                    |
| BUILK LI<br>ADPH Home         Welcome to the central log in portal for ADPH employee, partner, and health<br>provider applications. The links below will take you to the specific log in page<br>for the listed applications.           ALL Kds         ABCCEDP (Alabama Breast and Central Cancer Early Detection Program)<br>ADPH Employee Email                                                                                                    |
| EMS and Trauma         ADPH Employee iNotes           Environmental Services         AIMS (Alabama Incident Management System)           HN/ADS         ALERT (Alabama Emergency Response Technology)                                                                                                    |
| Immunization         ALNES (Alabama NEDSS Base System)           Uve Satslite Conferences and<br>Webcasts         EP Call Center           Prescription Drug Montoring<br>Program         IAP (Incident Action Plan)                                                                                                    |
| Provider Services ImmPRINT (Immunization Provider Registry with Internet Technology) Women, Intant LCMS (Learning Content Management System) 3.                                                                                                    |
| ADPH Learning Network - Windows Internet Explorer     The second second se |
| and the second second second second second second second second second second second second second second second                                                                                                    |
| ADPH •                                                                                                    |
| Keyword Search Add Search 20. + Log In India + Course                                                                                                    |
| Training Opportunities                                                                                                    |
| Satellite Conferences/Webcasts On Demand Webcasts + (5).5chedula + (20.0chedula                                                                                                    |
| Program Area     Discipline       • 40.1 Administration     • 40.1 Administration       • 60.2 Administration     • 40.2 Administration       • 60.2 Administration     • 40.2 Administration       • 60.2 Administration     • 40.2 Administration       • 61.2 Control Conservation     • 40.2 Administration       • 7.2 Administration     • 40.1 Administration       • 7.2 Administration     • 40.1 Administration       • 7.2 Administration<                                                                                                    |
|                                                                                                    |

Page **3** of **8** 

### How to Log In to LCMS (Diagrams)

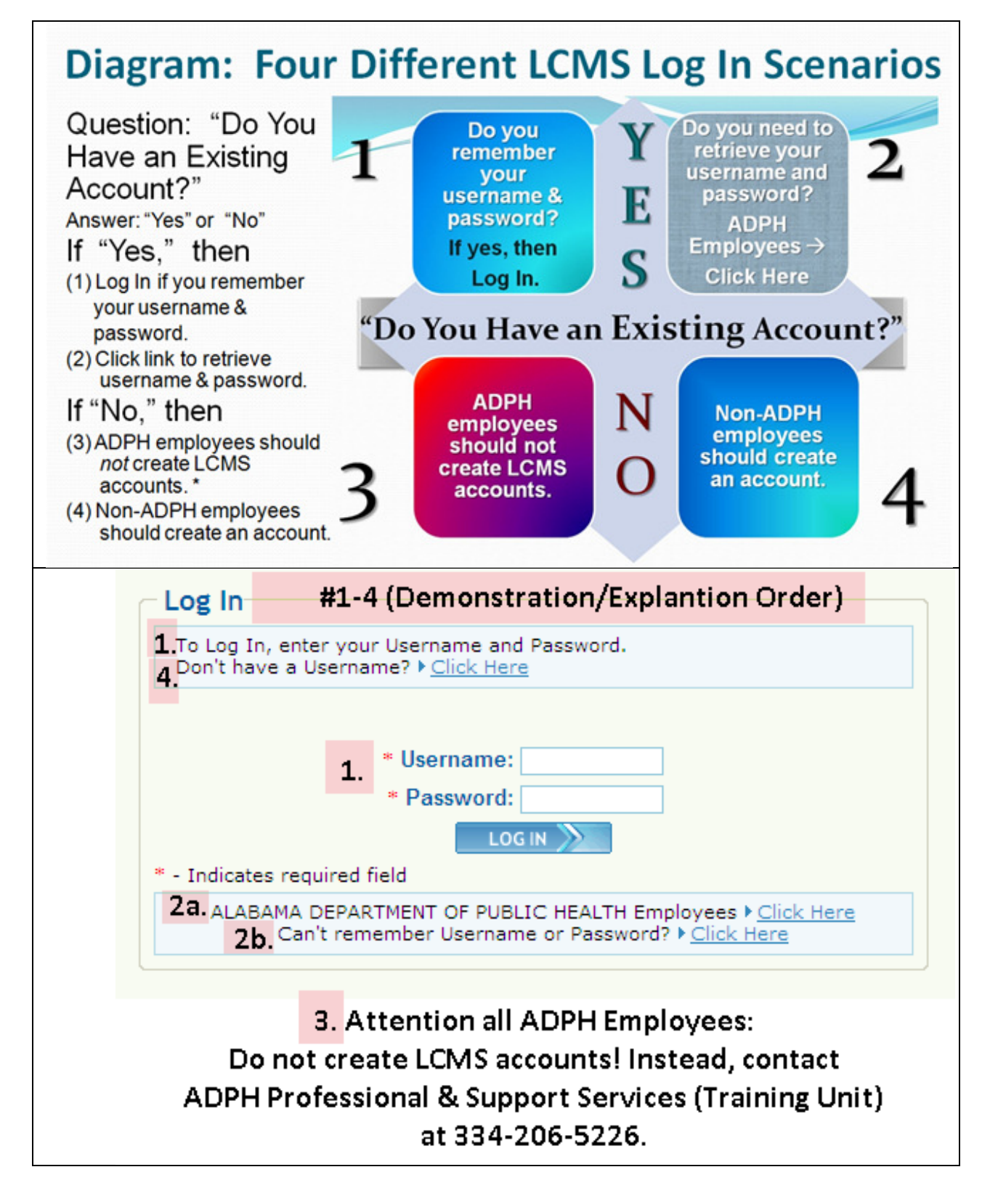

Page 4 of 8

#### An Explanation of the First Steps of Each of the LCMS Log In Scenarios

| 1.If you are an existing user and you remember your log in credentials, enter your Username and your Password. Then, select the Log In button.         Notes:                                                                                                    | Friday, February         Alabama Department of Public Health         Keyword Search       SEARCH       > Advanced Search       > Log In + Log In Help >         Image: Search       Image: Search       > Advanced Search       > Log In + Log In Help >         Image: Search       Image: Search       > Log In + Log In Help >         Image: Search       Image: Search       > Log In + Log In Help >         Image: Search       Image: Search       > Log In + Log In Help >         Image: Search       Image: Search       > Log In + Log In Help >         Image: Search       Image: Search       > Log In + Log In Help >         Image: Search       Image: Search       > Log In + Log In Help >         Image: Search       Image: Search       > Log In + Log In Help >         Image: Search       Image: Search       > Log In + Log In Help >         Image: Search       Image: Search       Image: Search       > Log In + Log In + |
|----------------------------------------------------------------------------------------------------|----------------------------------------------------------------------------------------------------|
| 2.If you are an existing user and you<br>need to retrieve your Username or<br>Password, select the appropriate link:<br>a. ADPH Employees->Click Here OR<br>b. Can't remember Username or<br>Password->Click Here.<br>Choice 2b. is for Non-ADPH<br>employees.<br>Notes: | Log In<br>To Log In, enter your Username and Password.<br>Don't have a Username? • <u>Click Here</u><br>* Username:<br>* Password:<br>LOG IN<br>* - Indicates required field<br>ALABAMA DEPARTMENT OF PUBLIC HEALTH Employeed Click Here<br>Can't remember Username or Password? • <u>Click Here</u> 2a.                                                                                                    |
| 3.If you are an ADPH Employee who<br>does not have an LCMS Account yet<br>Notes:                                                                                                    | LCMS Accounts. Call ADPH Employees should not create<br>Services (Training Unit) @ 206-5226 for assistance.                                                                                                    |
| 4.If you are not an ADPH employee,<br>you should create an account by<br>selecting the "Don't have a<br>Username-> Click Here" link beneath<br>the "Log In" heading.<br>Notes:                                                                                           | Log In         To Log In, enter your Username and Password.         Don't have a Username? ▶ Click Here         * Username:         * Password:         LOG IN         * - Indicates required field         ALABAMA DEPARTMENT OF PUBLIC HEALTH Employees ▶ Click Here         Can't remember Username or Password? ▶ Click Here                                                                                                    |

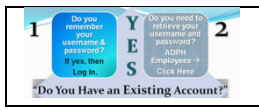

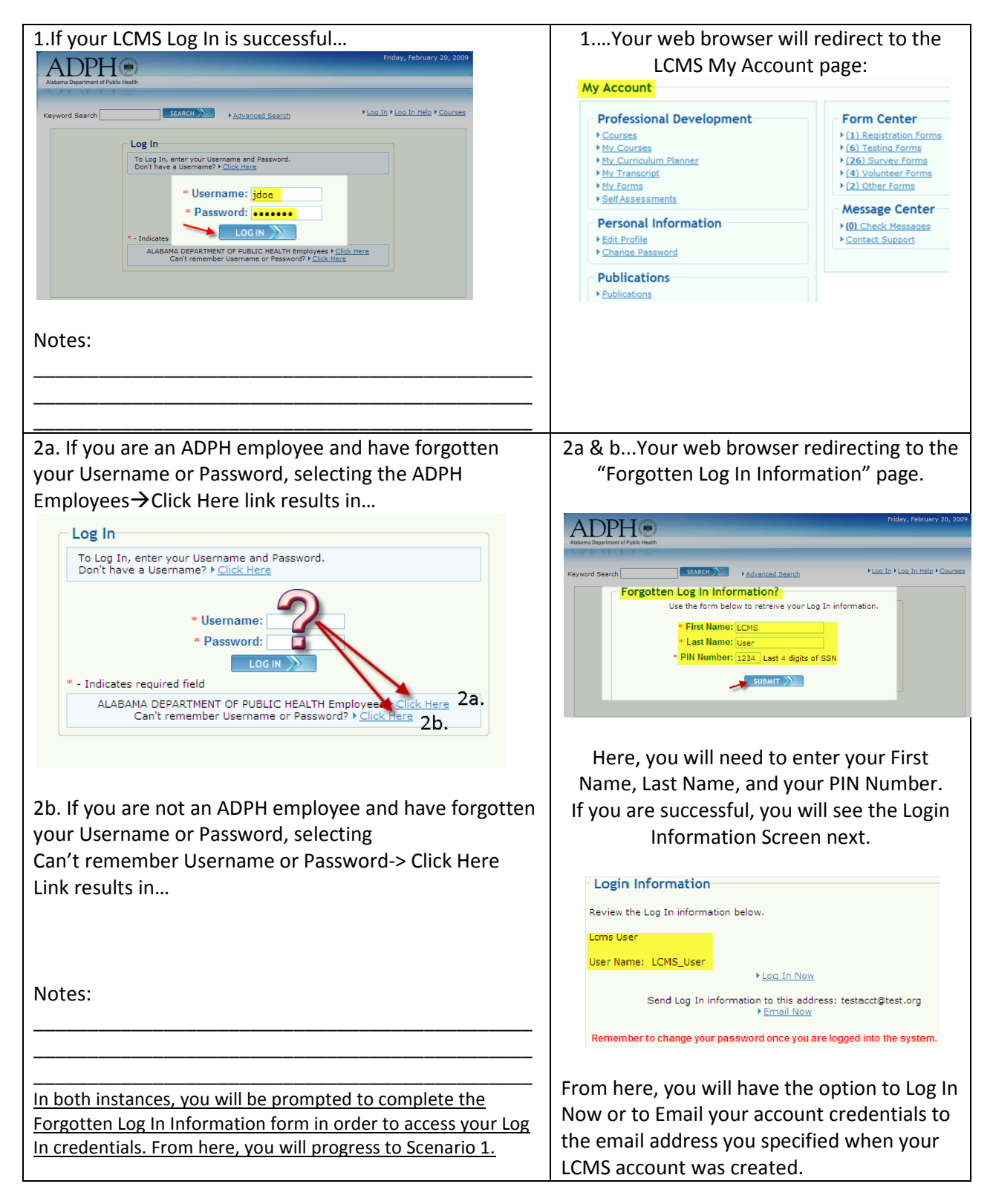

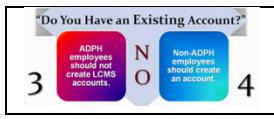

The Remaining Steps for Log In Scenarios 3 & 4

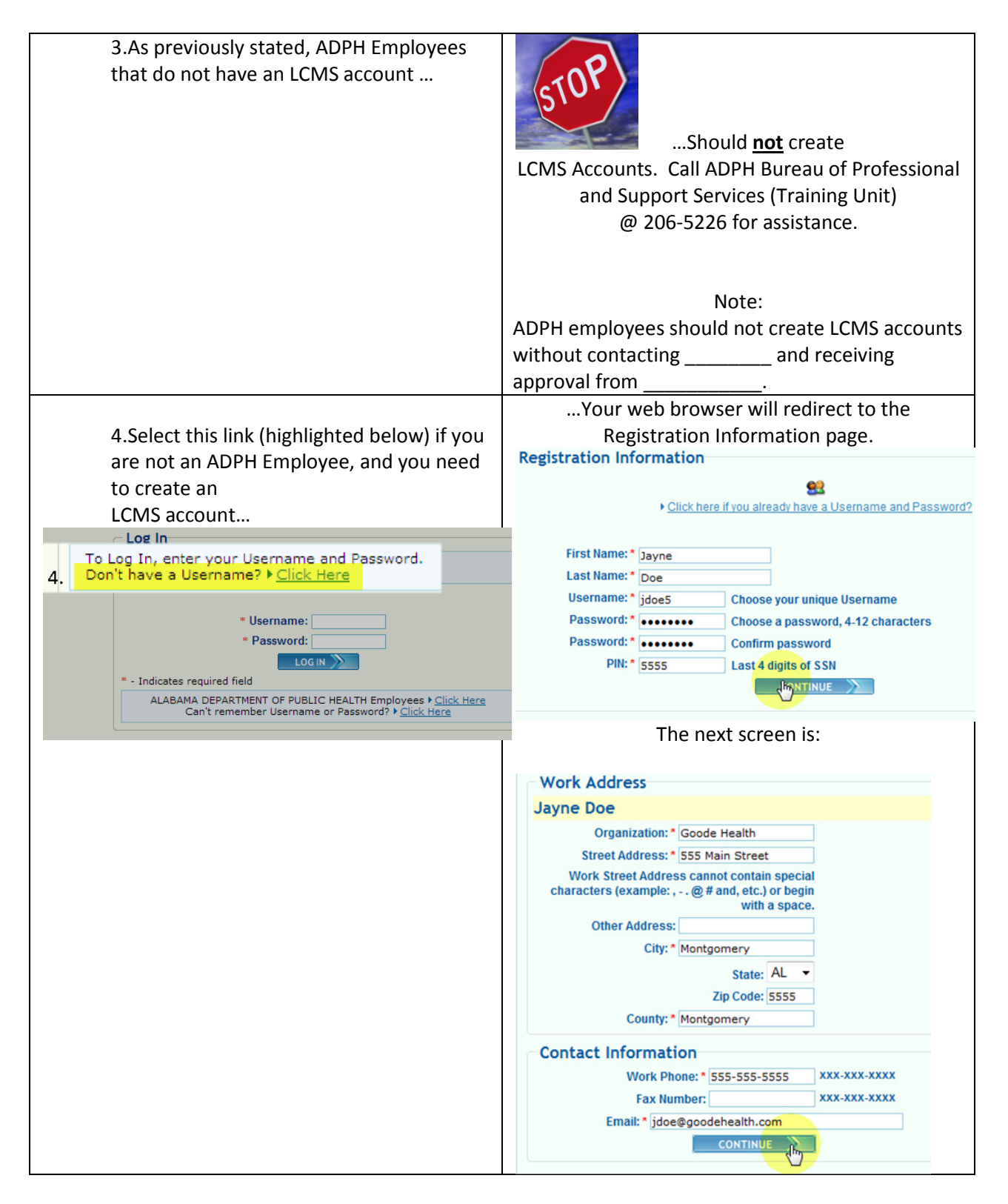

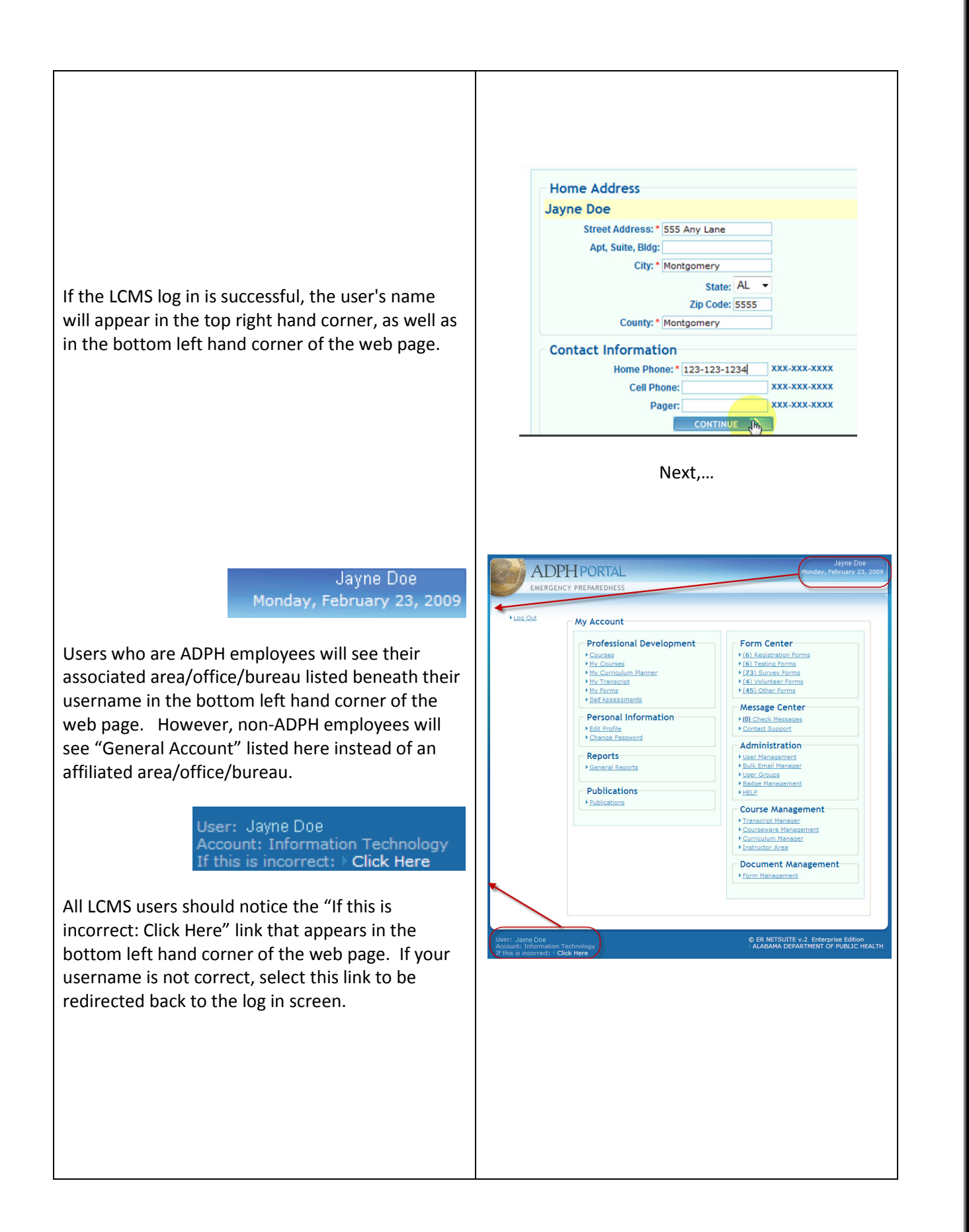